# 300系列託管交換器上的簡易網路管理通訊協定 (SNMP)社群組組態

## 目標

SNMP是一種用於管理網路裝置的協定。SNMPv1和SNMPv2中的訪問許可權由社群的定義管理。SNMP社群名稱是SNMP管理站和裝置之間的共用金鑰。本文說明如何在300系列託管交換器上設定SNMP社群。

#### 適用裝置

·SF/SG 300系列託管交換器

## 軟體版本

•1.3.0.62

### SNMP社群組態

步驟1.登入到Web配置實用程式並選擇SNMP > Communities。SNMP社群頁開啟:

| Cor                                    | nmunities               |                 |                    |                         |                 |                  |                    |  |  |  |  |
|----------------------------------------|-------------------------|-----------------|--------------------|-------------------------|-----------------|------------------|--------------------|--|--|--|--|
| The SNMP service is currently enabled. |                         |                 |                    |                         |                 |                  |                    |  |  |  |  |
| Community Table                        |                         |                 |                    |                         |                 |                  |                    |  |  |  |  |
|                                        | SNMP Management Station |                 | Community Type     | Community String        | Access Mode     | View Name        | Group Name         |  |  |  |  |
| 0 results found.                       |                         |                 |                    |                         |                 |                  |                    |  |  |  |  |
| C                                      | Add                     | Edit            | Delete             |                         |                 |                  |                    |  |  |  |  |
| An * i                                 | ndicates that th        | ne correspondin | a community config | uration is inactive bec | ause the associ | iated group/viev | w no longer exists |  |  |  |  |

步驟2.按一下Add。此時會顯示Add Communities視窗。

|                       | Version 6 O Version 4<br>Link Local O Global                          |  |  |  |  |  |
|-----------------------|-----------------------------------------------------------------------|--|--|--|--|--|
| IP Version:           |                                                                       |  |  |  |  |  |
| IPv6 Address Type:    |                                                                       |  |  |  |  |  |
| Link Local Interface: |                                                                       |  |  |  |  |  |
| P Address:            | 192.168.10.0                                                          |  |  |  |  |  |
| Community String:     | Community 1 (11/20 Characters Used)                                   |  |  |  |  |  |
| Basic                 | Access Mode O Read Only View Name Default<br>Read Write<br>SNMP Admin |  |  |  |  |  |
| Advanced              | Group Name                                                            |  |  |  |  |  |

步驟3.按一下所需的單選按鈕選擇適當的SNMP管理站。

·所有 — 任何IP裝置都可以訪問SNMP社群。

·使用者定義 — 管理站IP地址可以訪問SNMP社群。

步驟4.在IP Version欄位中點選IP版本的單選按鈕。可用選項包括:

·版本6 — 此選項可讓您輸入IPv6地址。

·版本4 — 此選項可讓您輸入IPv4地址。

**附註**:只有在交換機中配置了IPv6地址時,IPv6單選按鈕才可用。

步驟5.如果在步驟4中選擇版本6作為IP地址版本,則在IPv6 Address Type欄位中,點選 IPv6地址的型別。可用選項包括:

·本地鏈路 — 僅標識單個網路鏈路上的主機的IPv6地址。

·全域性 — 可從其他網路訪問的IPv6地址。

步驟6.如果選擇Link Local作為IPv6地址型別,請在Link Local Interface下拉選單中選擇相應的 介面。

步驟7.如果在步驟3中選擇了「使用者定義」,請在「IP地址」欄位中輸入SNMP管理站IP地 址。

步驟8.在Community String欄位中輸入用於向裝置驗證管理站的社群名稱。

步驟9.按一下所需的單選按鈕選擇適當的社群模式:

·基本 — 在此模式下,沒有與任何組的連線。可以使用只讀、讀寫或SNMP管理員配置社群 的訪問許可權。

·高級 — 在此模式下,社群的訪問許可權由組定義。

**附註**:有關SNMP組的詳細資訊,請參閱*300系列託管交換機上的簡單網路管理協定 (SNMP)組配置*一文。 步驟10.如果在步驟9中選擇了Basic Mode Community,則按一下所需的單選按鈕以選擇適當 的訪問模式:

·只讀 — 使用者只能讀取。

·讀寫 — 使用者可以讀寫。

·SNMP管理員 — 所有使用者都有權訪問所有裝置配置,並可編輯社群。

步驟11.(可選)如果您在步驟9中選擇了「基本模式」,請選中View Name以檢視其訪問許可 權被授予的管理資訊庫(MIB)子樹的集合。

**附註**:有關SNMP檢視的詳細資訊,請參閱*300系列託管交換機上的簡單網路管理協定 (SNMP)組配置*一文。

步驟12.按一下Apply以儲存組態。

| Communities                            |                         |                |                  |             |           |            |  |  |  |  |  |  |
|----------------------------------------|-------------------------|----------------|------------------|-------------|-----------|------------|--|--|--|--|--|--|
| The SNMP service is currently enabled. |                         |                |                  |             |           |            |  |  |  |  |  |  |
| Community Table                        |                         |                |                  |             |           |            |  |  |  |  |  |  |
| •                                      | SNMP Management Station | Community Type | Community String | Access Mode | View Name | Group Name |  |  |  |  |  |  |
| •                                      |                         |                | Community 1      |             | Default   |            |  |  |  |  |  |  |
| Add Edit Delete                        |                         |                |                  |             |           |            |  |  |  |  |  |  |

An \* indicates that the corresponding community configuration is inactive because the associated group/view no longer exists.

步驟13。(可選)若要編輯社群,請勾選您要編輯的社群的覈取方塊,然後按一下「Edit」。 步驟14.(可選)若要刪除社群,請勾選您要刪除的社群的覈取方塊,然後按一下「Delete」 。